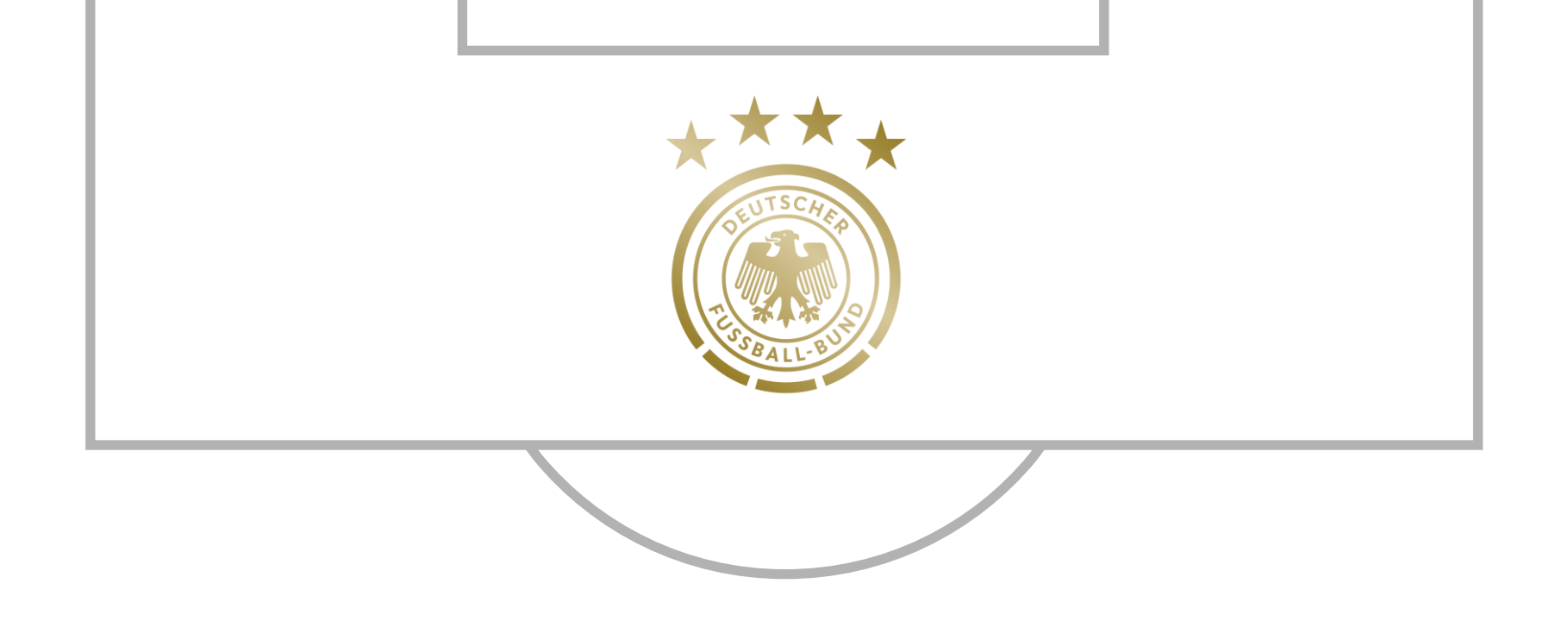

# TICKETBUCHUNGEN ÜBER AKTIONSCODE(S)

STAND: 31.08.2021

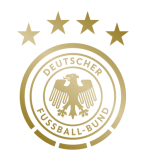

Buchungen sind ausschließlich über den DFB-Webshop möglich.

Den entsprechenden Link entnehmen Sie bitte Ihrer E-Mail.

Nachdem Sie den DFB-Webshop erreicht haben, geben Sie bitte unten rechts Ihren Aktionscode ein.

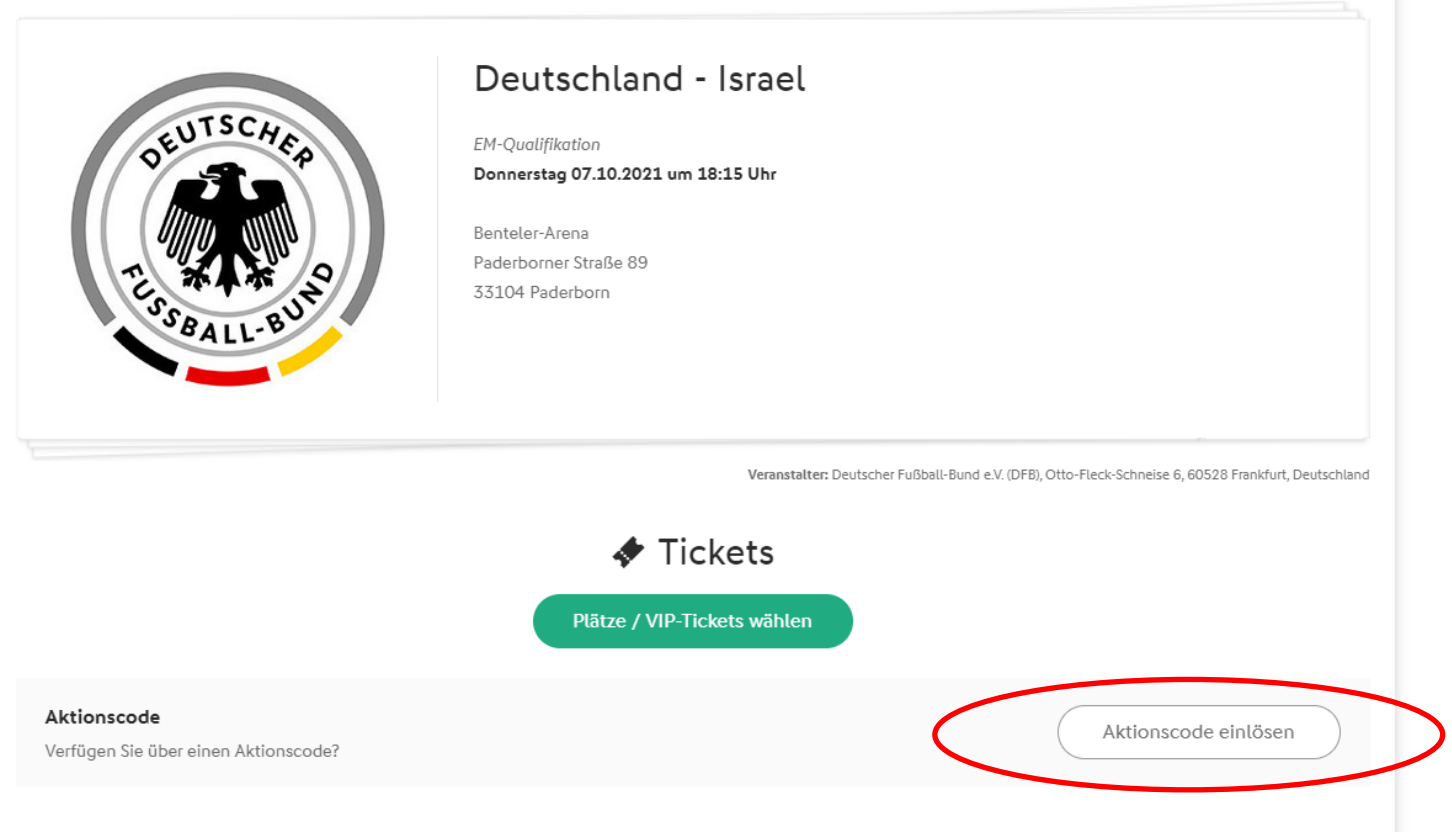

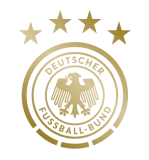

Nach der Eingabe des Aktionscodes erhalten Sie eine Bestätigung und sehen die Kategorien, die Ihnen zur Verfügung stehen. Bitte klicken Sie danach auf "Weiter".

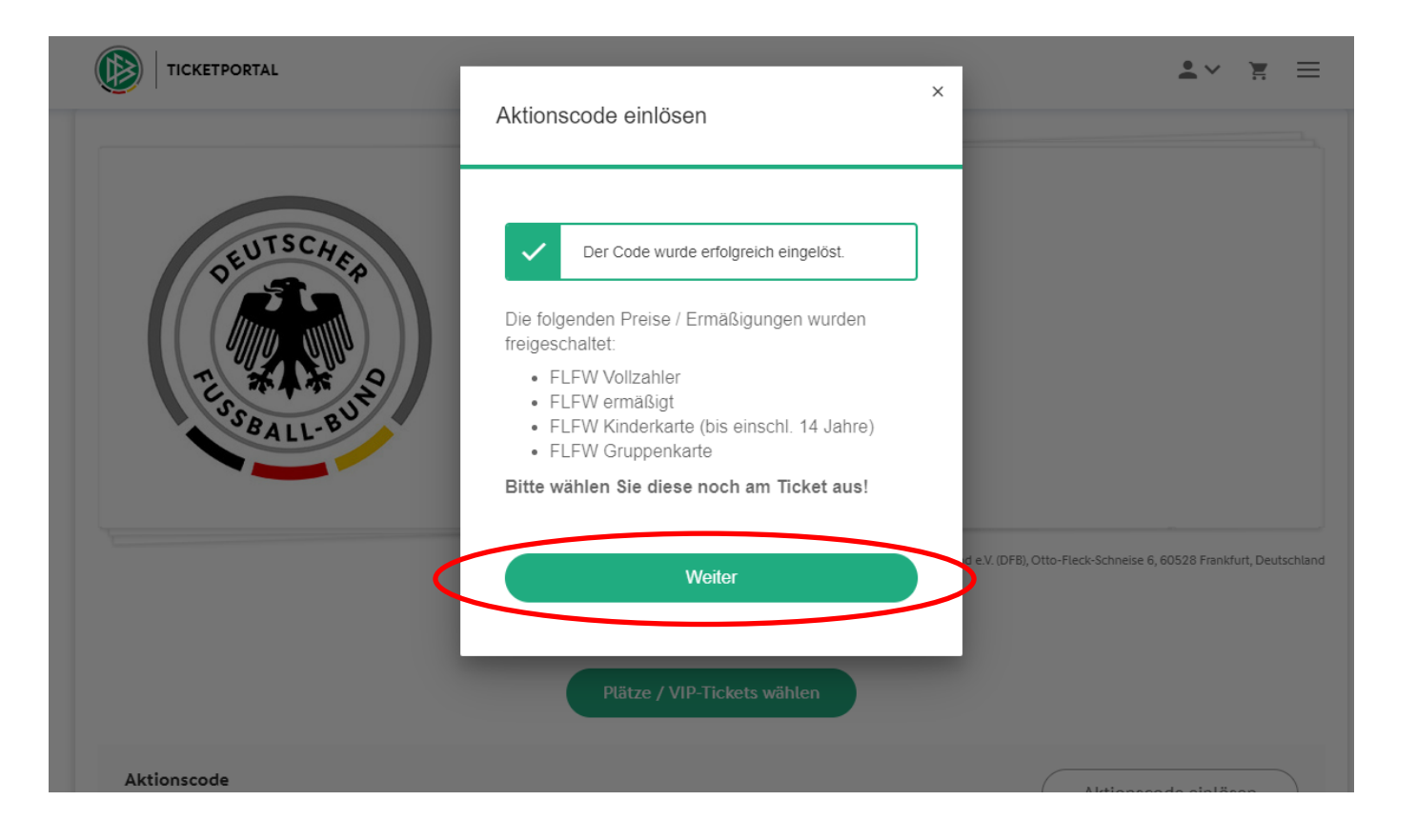

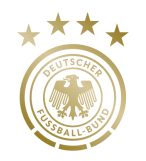

Bitte klicken Sie nun auf "Plätze / VIP-Tickets wählen"

| DEUTSCHIER<br>TUSSBALL-BUNO                                | Deutschland - Israel<br>EM-Qualifikation<br>Donnerstag 07.10.2021 um 18:15 Uhr<br>Benteler-Arena<br>Paderborner Straße 89<br>33104 Paderborn |
|------------------------------------------------------------|----------------------------------------------------------------------------------------------------|
| <b>Aktionscode</b><br>Verfügen Sie über einen Aktionscode? | Veranstatter: Deutscher Fußball-Bund e.V. (DFB), Otto-Fleck-Schneise 6, 60528 Frankfurt, Deutschland                                         |

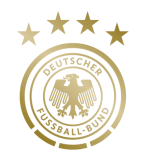

Um innerhalb des Kontingents des Landesverbandes buchen zu können, klicken Sie bitte rechts auf "**Landesverband**". In dem grün markierten Block können Sie Ihre Sitzplätze wählen.

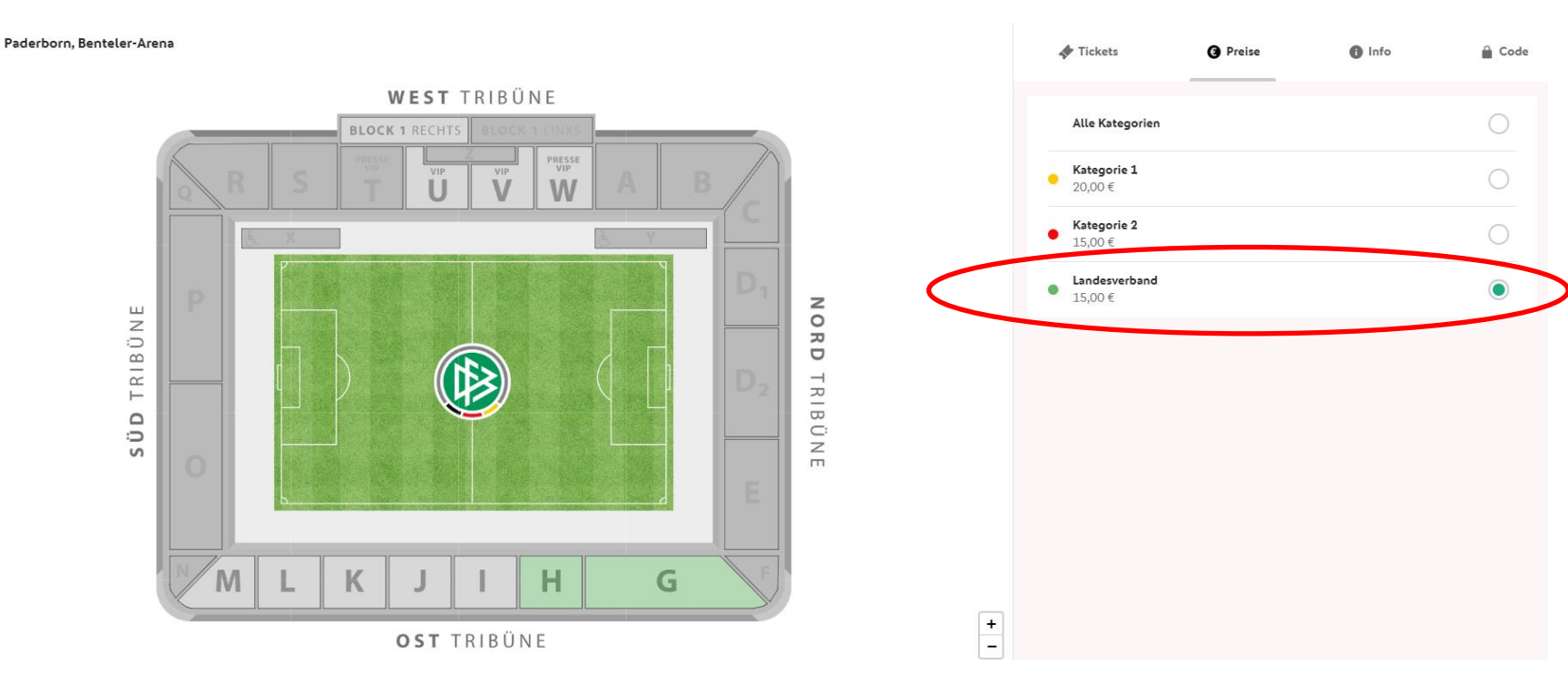

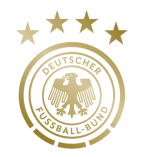

Die buchbaren Plätze befinden sich in den farblichen Reihen. Bitte wählen Sie hier Ihre Plätze aus. 🔶 🛛 Block G

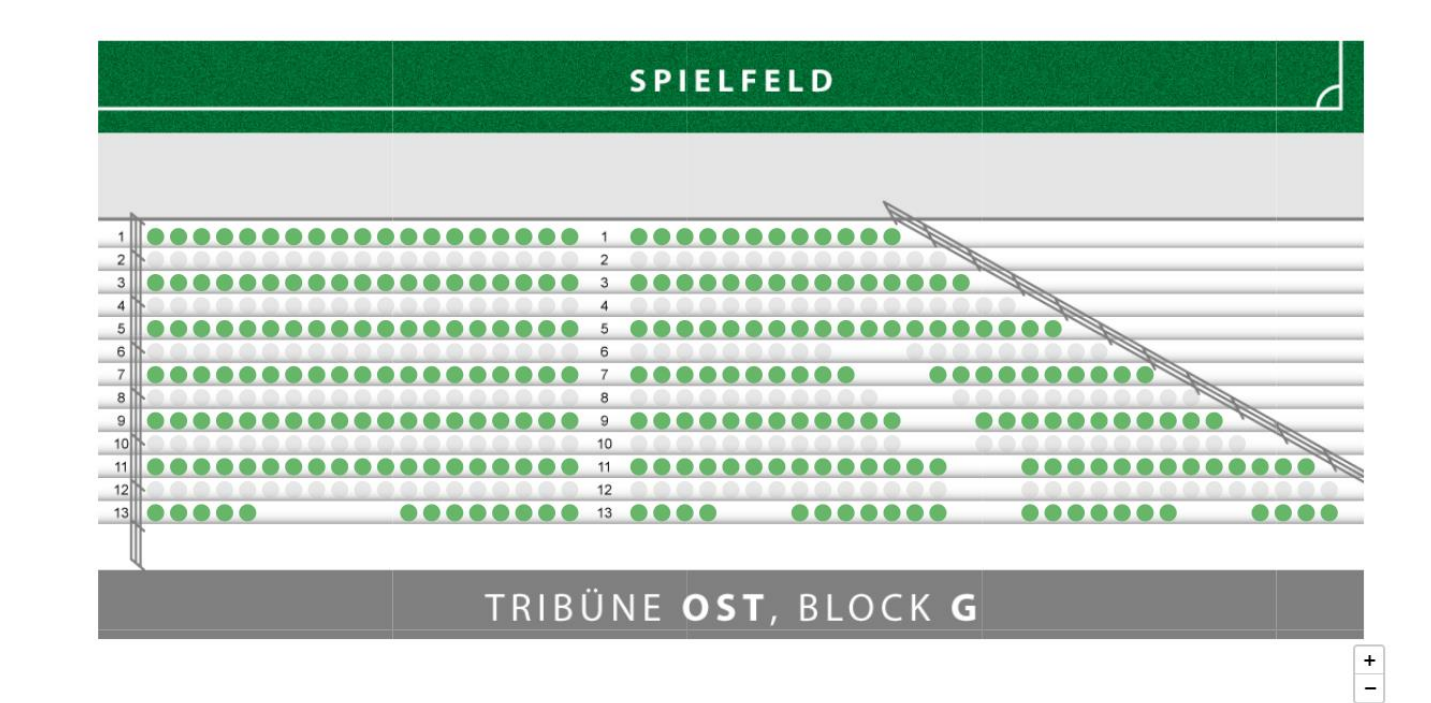

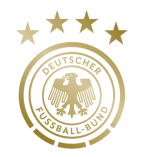

Ab einer Anzahl von 10 Tickets kann die Preisstufe "FLVW Gruppenkarte" gewählt werden.

Diese Preisstufe muss für jedes einzelne Ticket ausgewählt werden.

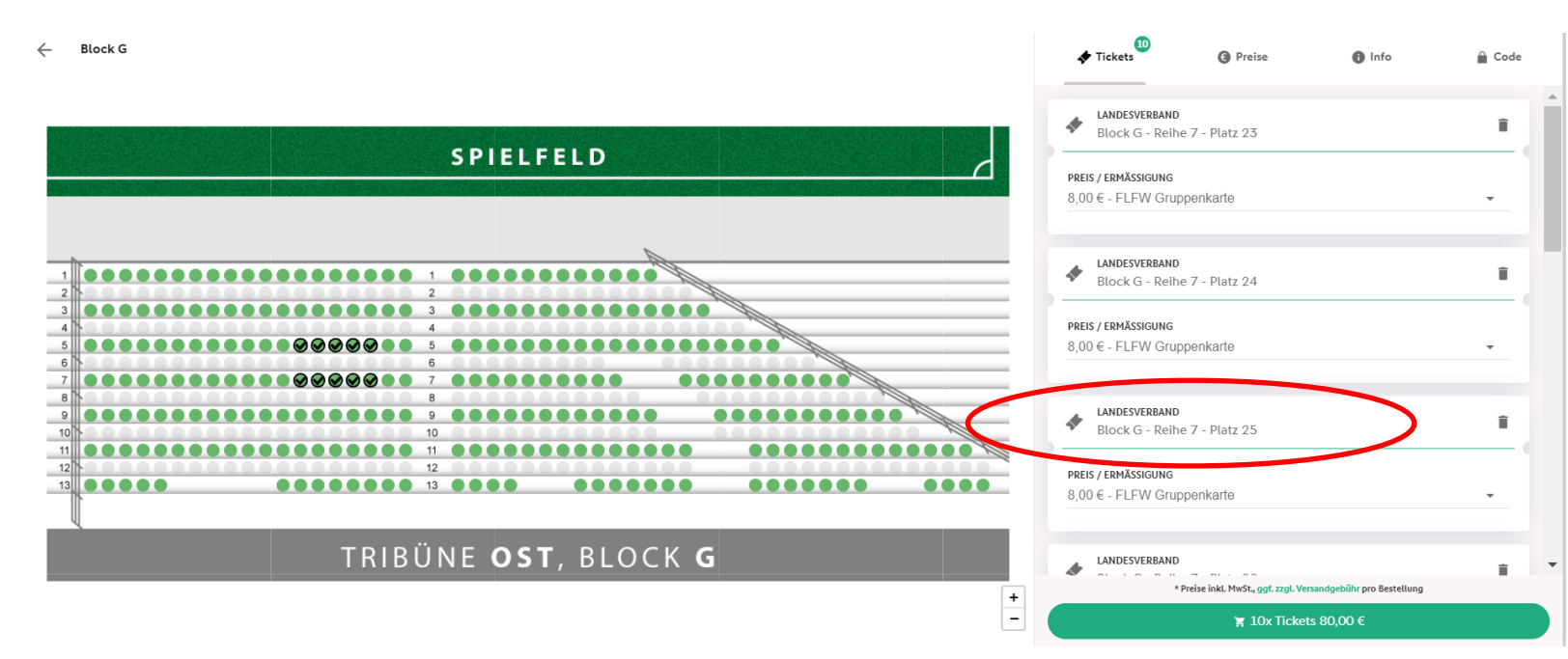

Um die Auswahl der Tickets zu bestätigen, klicken Sie auf den grünen Button. Auch hier folgen Sie bitte den weiteren Schritten des Bestellprozesses und führen die Personalisierung <u>ALLER</u> Tickets durch.

Vor der Personalisierung aller Tickets, melden Sie sich bitte mit Ihrem DFB-Konto an. Sollten Sie noch kein DFB-Konto erstellt haben, registrieren Sie sich bitte. Die dafür notwendigen Schritte werden Ihnen vorgegeben.

Der Besteller erhält im Nachgang die Eintrittskarte(n) per E-Mail an die angegebene Adresse.

WICHTIG: Bitte drucken Sie das Ticket/die Tickets aus und achten auf die Leserlichkeit des Ausdruckes, um Probleme an der elektronischen Zutrittskontrolle zu vermeiden.

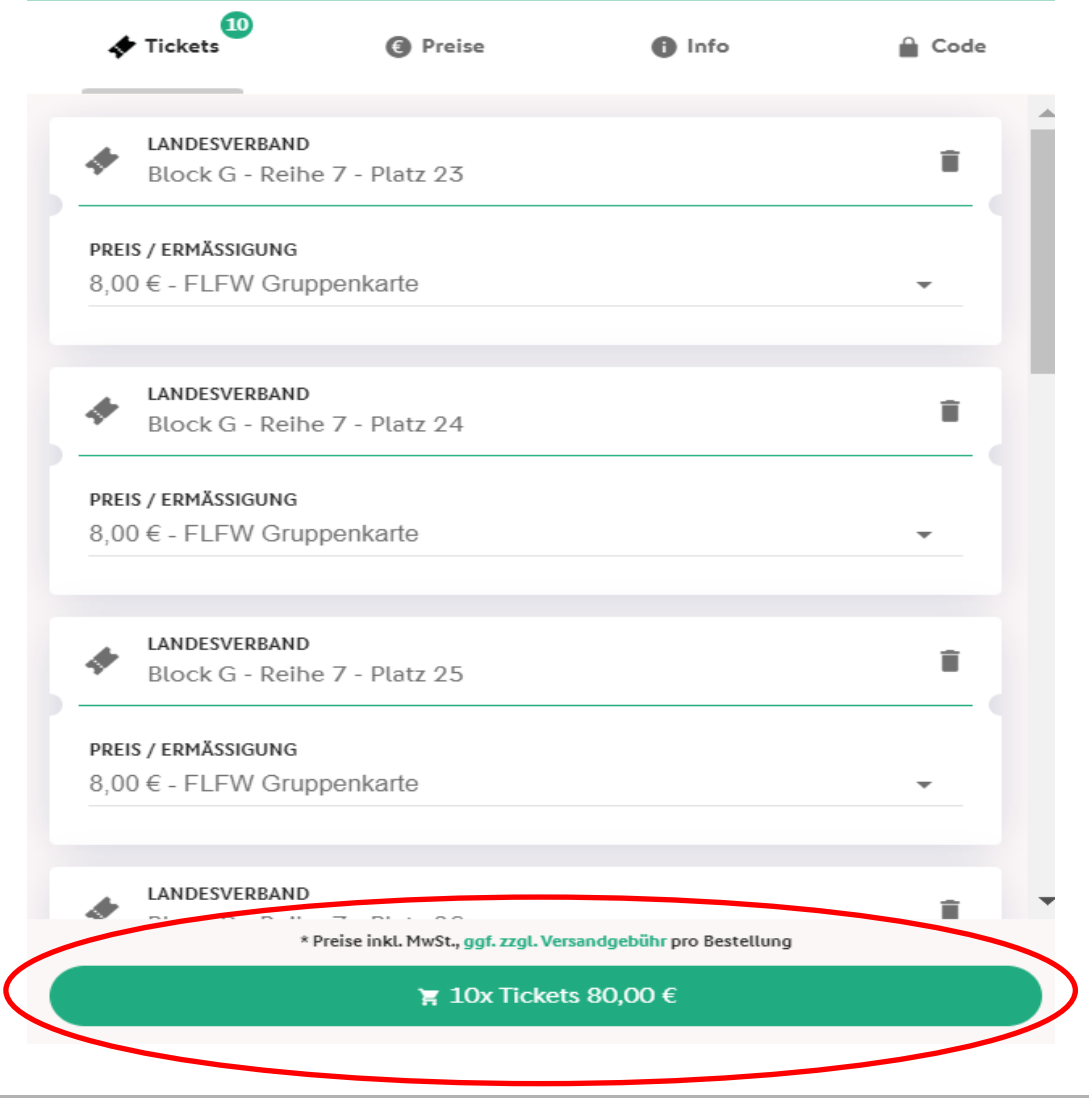

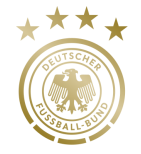